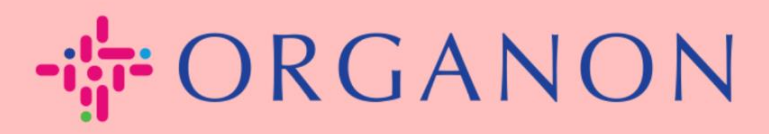

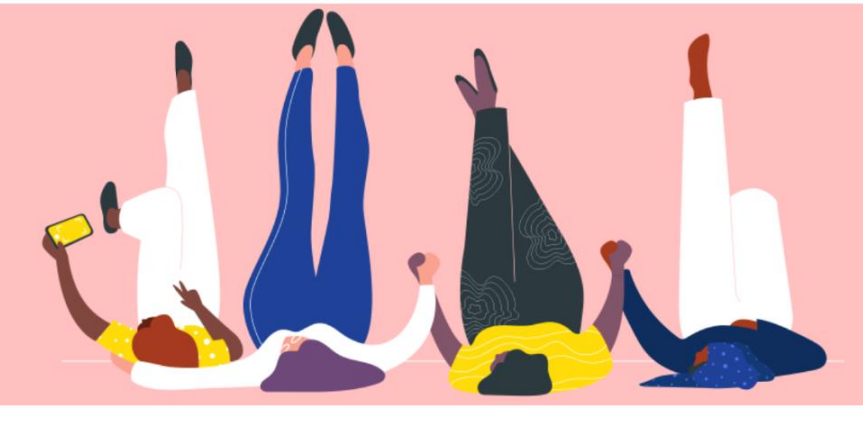

## Zet uw bedrijf op Openbaar Profiel <sub>Handleiding</sub>

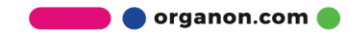

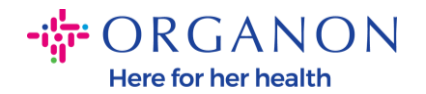

## Hoe u uw openbare bedrijfsprofiel kunt instellen in Coupa

 Log in op het Coupa-leveranciersportaal met E-mailadres en Wachtwoord.

| 🕋 coupa supplier portal |                                   | Secure |
|-------------------------|-----------------------------------|--------|
|                         |                                   |        |
|                         | Aanmelden                         |        |
|                         | * E-mailadres                     |        |
|                         | * Wachtwoord                      |        |
|                         |                                   |        |
|                         | Bent u uw wachtwoord vergeten?    |        |
|                         | Aanmelding                        |        |
|                         | Nieuw bij Coupa?EEN ACCOUNT MAKEN |        |
|                         |                                   |        |
|                         |                                   |        |

## 2. Selecteer Bedrijfsprofiel in het menu, ga vervolgens naar Bedrijfsprofiel.

Een **openbaar profiel** is zichtbaar voor alle Coupa-klanten om meer te weten te komen over uw bedrijf en om met u in contact te komen voor potentiële zakelijke kansen. Een compleet, robuust profiel vergroot uw zichtbaarheid en kansen.

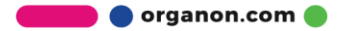

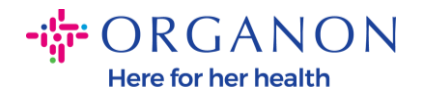

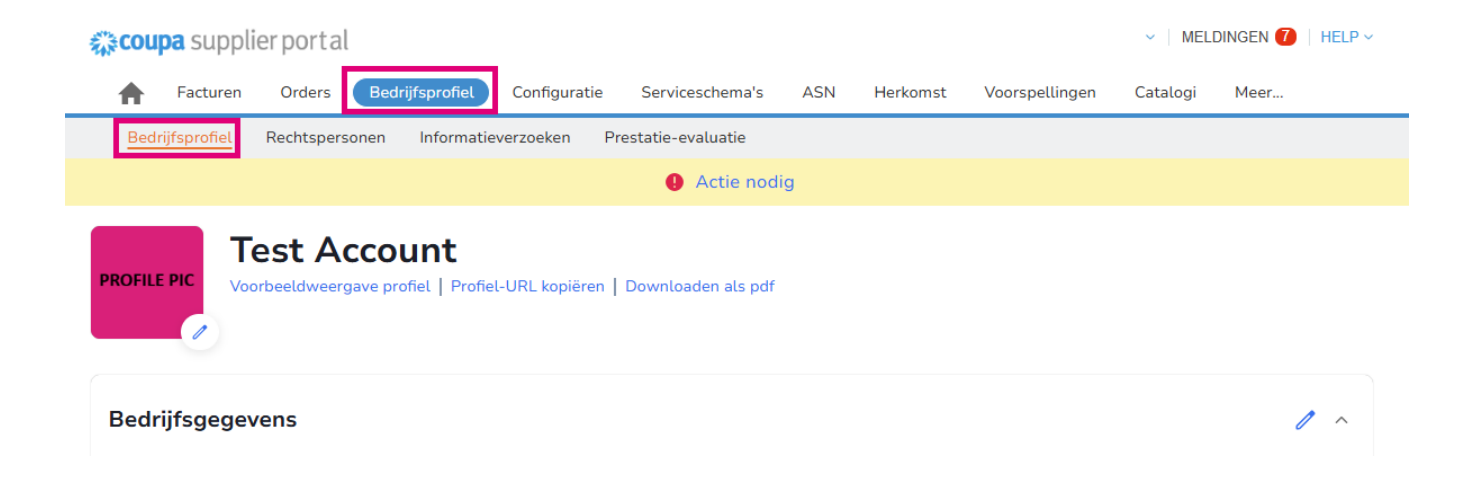

In dit gedeelte ziet u de naam van uw **account staan**, daarnaast vindt u een **afbeelding en/of logo toevoegen**.

Onder de naam van het account staan drie links:

- Voorbeeldweergave profiel naar een digitale afbeelding van uw bedrijfsprofiel
- Profiel-URL kopiëren biedt een URL voor het delen van uw profiel
- Profiel downloaden als PDF

| <b>;;;coupa</b> supplier portal                                                                  | ✓   MELDINGEN (7)   HELP ✓ |
|--------------------------------------------------------------------------------------------------|----------------------------|
| 🛧 Facturen Orders Bedrijfsprofiel Configuratie Serviceschema's ASN Herkomst Voorspellingen       | Catalogi Meer              |
| Bedrijfsprofiel Rechtspersonen Informatieverzoeken Prestatie-evaluatie                           |                            |
| Actie nodig                                                                                      |                            |
| PROFILE PIC Test Account   Voorbeeldweergave profiel   Profiel-URL kopiëren   Downloaden als pdf |                            |
| Bedrijfsgegevens                                                                                 | 1 ~                        |

**3.** Selecteer de knop **Bedrijfsprofiel** om informatie toe te voegen of te bewerken

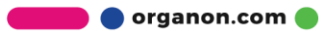

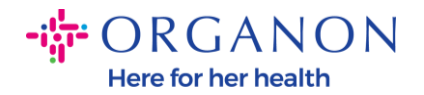

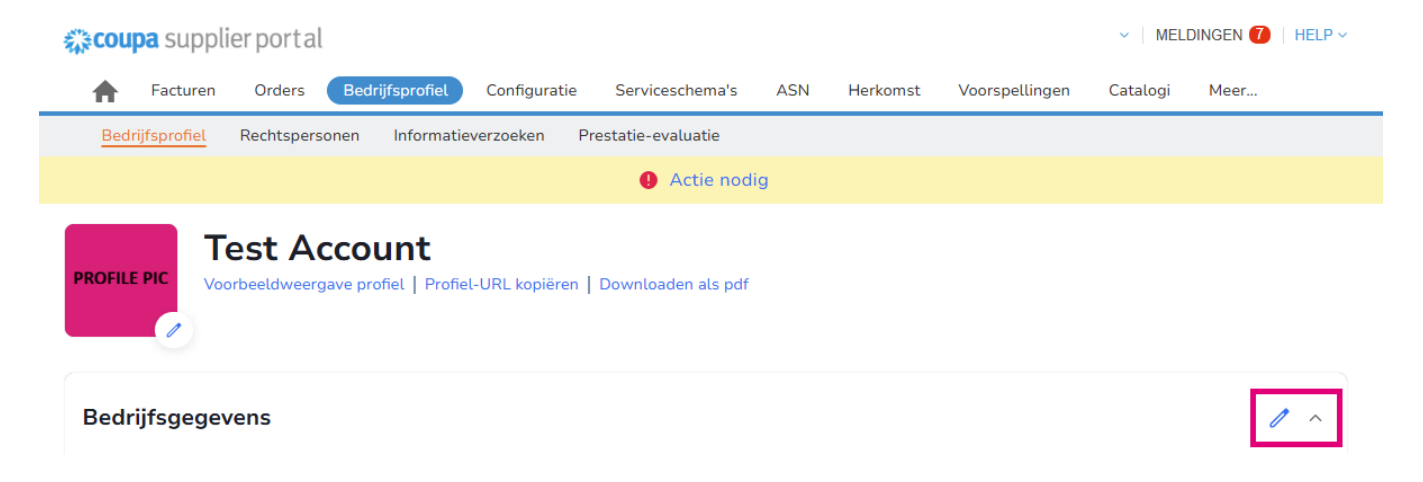

Het bedrijfsprofiel bestaat uit drie onderdelen die moeten worden ingevuld:

## a. Bedrijfsinformatie

- Volledige bedrijfsnaam, branche, oprichtingsjaar, PO-e-mailadres, website, DUNS, bedrijfsgrootte, eigendomstype, website en een sectie Over.
- Vul het landgedeelte en het gedeelte BELASTINGregistratie in.
- Vul de Diversiteitsclassificatie en -certificering in. In deze subsectie kunt u de grondstoffen-, product- en dienstencategorieën en het bediende gebied invullen.

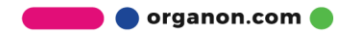

Here for her health

| <b>‰coupa</b> supplier portal               |                                   |                         | ✓   MELDINGEN (7)   HELP ✓ |
|---------------------------------------------|-----------------------------------|-------------------------|----------------------------|
| Facturen Orders Bedrijfsprofiel             | Configuratie Serviceschema's ASN  | Herkomst Voorspellingen | Catalogi Meer              |
| Bedrijfsprofiel Rechtspersonen Informatieve | erzoeken Prestatie-evaluatie      |                         |                            |
|                                             | Actie nodig                       |                         |                            |
| PROFILE PIC                                 | URL kopiëren   Downloaden als pdf |                         |                            |
| Bedrijfsgegevens                            |                                   |                         | 1 ^                        |
| Naam bedrijf                                | Sector                            | Over                    |                            |
| Test Account                                |                                   |                         |                            |
| Btw-nummer                                  | Jaar van oprichting               | Productgroepen          |                            |
|                                             |                                   |                         |                            |
| Producten en services                       | E-mail inkooporder                | Website                 |                            |
|                                             |                                   | http://www.example.com  | n                          |
| DUNS                                        | Grootte bedrijf                   | Type eigenaar           |                            |
| Actieve gebieden                            | Geen dekking in gebieden          |                         |                            |

**b.** Contactpersonen. In dit gedeelte kunt u een nieuw contact toevoegen en de bestaande bewerken.

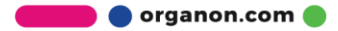

Here for her health

| Coupa supplier portal NICOLAS -   MELDINGEN ()   HELP |                              |                                 |          |                |             | HELP ~   |        |
|-------------------------------------------------------|------------------------------|---------------------------------|----------|----------------|-------------|----------|--------|
| <b>F</b> acturen Orders                               | Bedrijfsprofiel Configuratie | Serviceschema's ASN             | Herkomst | Voorspellingen | Catalogi    | Meer     |        |
| Bedrijfsprofiel Rechtspe                              | rsonen Informatieverzoeken P | restatie-evaluatie              |          |                |             |          |        |
|                                                       |                              | Actie nodig                     |          |                |             |          |        |
| PROFILE PIC                                           | CCOUNT                       | Downloaden als pdf              |          |                |             |          |        |
| Bedrijfsgegevens                                      |                              |                                 |          |                |             |          | ~      |
| Contactpersonen<br>Gebruiker toevoegen<br>Naam        | Primaire contactpersoon      | E-mail                          |          | Zoe            | ken<br>Doel | Acties   | ^<br>Q |
| Demo Supplier                                         | Nee                          | supplierdemo52@gmail.com        |          |                |             | 1        |        |
| Izabella Epitropaki                                   | Nee                          | izabella.epitropaki1@organon.co | m        |                |             | 1        |        |
| Jimena R                                              | Nee                          | jimena.rodriguez2@organon.cor   | л        |                |             | 1        |        |
| Monserrat Chinchilla                                  | Nee                          | monserrat.chinchilla1@organon.  | com      |                |             | 1        |        |
| Nicolas Nae                                           | Ja                           | nicolas.nae1@organon.com        |          |                |             | 1        |        |
| Perpagina 5   15   30                                 |                              |                                 |          |                | Vorige 1    | 2 Volgen | nde    |

**c.** Adressen. Voeg nieuwe adressen toe en bewerk de bestaande. U kunt ook het primaire adres instellen.

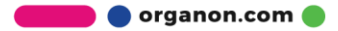

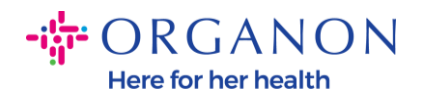

| <b>coupa</b> supplier po    | ortal                   |                    |                  |       |          |                | ✓ MEL    | DINGEN 🚺 | HELP ~ |
|-----------------------------|-------------------------|--------------------|------------------|-------|----------|----------------|----------|----------|--------|
| <b>F</b> acturen Ord        | ders Bedrijfsprofiel    | Configuratie S     | erviceschema's   | ASN   | Herkomst | Voorspellingen | Catalogi | Meer     |        |
| Bedrijfsprofiel Rech        | tspersonen Informatieve | rzoeken Presta     | itie-evaluatie   |       |          |                |          |          |        |
|                             |                         |                    | Actie nod        | ig    |          |                |          |          |        |
| PROFILE PIC                 | Account                 | IRL kopiëren   Dov | wnloaden als pdf |       |          |                |          |          |        |
| Bedrijfsgegevens            |                         |                    |                  |       |          |                |          |          | ~      |
| Contactpersonen             |                         |                    |                  |       |          |                |          |          | ~      |
| Adressen<br>Adres toevoegen | 7                       |                    |                  |       |          | Zoek           | en       |          | ^<br>Q |
| Adres                       | Primair adres           | Plaats             |                  | Staat | Postcode | Land/reg       | jio      | Acties   | ×      |
| 2472 3RD ST                 | Ja                      | SAN FRANCISC       | 0                | CA    | 94107    | GB             |          | 1        |        |
| Per pagina 5   15   30      |                         |                    |                  |       |          |                |          |          |        |

**4.** Nadat alle informatie is ingevoerd, klikt u op **Opslaan** bovenaan het scherm naast het gedeelte Bedrijfsinfo.

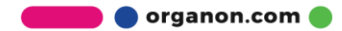

Here for her health

| 💸 coupa supplier portal                 |                                  |              | ~                                 | MELDINGEN 🚺   HELP |  |  |  |
|-----------------------------------------|----------------------------------|--------------|-----------------------------------|--------------------|--|--|--|
| <b>F</b> acturen Orders Bedrijfsprofiel | Configuratie Serviceschema's     | ASN Herkomst | Voorspellingen Ca                 | atalogi Meer       |  |  |  |
| Bedrijfsprofiel Rechtspersonen Informa  | tieverzoeken Prestatie-evaluatie |              |                                   |                    |  |  |  |
|                                         | Actie nodig                      | 9            |                                   |                    |  |  |  |
| PROFILE PIC                             |                                  |              |                                   |                    |  |  |  |
| Bedrijfsgegevens                        |                                  |              | Annul                             | leren Opslaan      |  |  |  |
| Naam bedrijf                            | Sector                           |              | Over                              |                    |  |  |  |
| Test Account                            |                                  | •            |                                   |                    |  |  |  |
| Jaar van oprichting                     | E-mail inkooporder               |              | Website<br>http://www.example.com | m                  |  |  |  |
| DUNS                                    | Grootte bedrijf                  | •            | Type eigenaar                     | •                  |  |  |  |
|                                         |                                  |              |                                   |                    |  |  |  |

**Btw-nummer** 

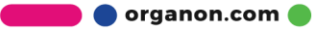